## Instalacja pakietu CALFEM dla oprogramowania Matlab Online

1. Zarejestrować się na stronie:

https://www.mathworks.com/licensecenter/classroom/COVID-19\_Access/ https://di.pk.edu.pl/o golnouczelniana-lice

Po rejestracji uzyskają Państwo dostęp do pakietu instalacyjnego ncja-na-oprogramow anie-matlab/ oprogramowania (Download MATLAB on your computer) oraz do wersji on-line (Access MATLAB Online).

2. Uruchomić wersję on-line oprogramowania MATLAB.

**3.** Pobrać pakiet oprogramowania CALFEM ze strony:

https://github.com/CALFEM/calfem-matlab

Po przejściu do strony nacisnąć zielony przycisk 'Clone or download', a następnie wybrać opcję 'Download ZIP':

| 0                  | Why GitHub? ${\scriptstyle \smallsetminus}$ | Team    | Enterprise | Explore $\vee$ | Marketplace                 | Pricing $\vee$                  |             |            |   |        | Sign in | Si     | gn up |
|--------------------|---------------------------------------------|---------|------------|----------------|-----------------------------|---------------------------------|-------------|------------|---|--------|---------|--------|-------|
|                    | FEM / calfem-ı                              | matlab  |            |                |                             |                                 |             | • Watch    | 8 | ★ Star | 27 %    | Fork   | 15    |
| <b>&lt;&gt;</b> Co | de (!) Issues 1                             | ្រា Pul | requests 0 | Actions        | Projects 0                  | Securi                          | ity 🛄 I     | nsights    |   |        |         |        |       |
|                    |                                             |         | GitHub is  | home to over   | Join GitHu                  | <b>b today</b><br>opers working | together to | o host and |   |        |         | Dismis | 35    |
|                    |                                             |         | re         | eview code, ma | anage projects, a<br>Sign u | p                               | are togeth  | er.        |   |        |         |        |       |

CALFEM - a finite element toolbox for MATLAB

| - <b>&gt;-7</b> commits           | ំូ <b>1</b> branch | 🗇 <b>0</b> packages | <b>0</b> releases              | 2 contributors      |
|-----------------------------------|--------------------|---------------------|--------------------------------|---------------------|
| Branch: master - New pull request | ]                  |                     | nd file                        | Clone or download - |
| vedadalic Update README.md        |                    |                     | Clone with HTTPS ?             |                     |
| examples                          |                    | itial commit        | Use Git or checkout with SVN u | sing the web URL.   |
| in fem                            | <br>2 2            | 2                   | https://github.com/CALFE       | M/calfem-matl       |
| str_fl_int                        | In                 | itial commit        | Download                       | ZIP                 |
| README.md                         | U                  | pdate README.md     |                                | 5 months ago        |
| calfem34.pdf                      | In                 | itial commit        |                                | 5 years ago         |
|                                   |                    |                     |                                |                     |

**4.** Wrócić do strony z oprogramowaniem MATLAB Online, przejść do zakładki 'HOME', wybrać opcję 'Upload' i wskazać pobrany plik ZIP:

| HOME PLOTS APPS                                                                                                    |                                              |                                       |                                            |                                                                             |
|----------------------------------------------------------------------------------------------------|----------------------------------------------|---------------------------------------|--------------------------------------------|-----------------------------------------------------------------------------|
| Image: New New Script     New New New P Download     Image: Script     File                                                                                                    | Import Clear<br>Data Workspace -<br>VARIABLE | Favorites Clear<br>Commands ~<br>CODE | Layout III Parallel Add-Ons<br>ENVIRONMENT | ②     ⅔     Community       Help         ✓     Learn MATLAB       RESOURCES |
| 4 in Transformation ( in the second second s |                                              |                                       |                                            |                                                                             |
| CURRENT FOLDER                                                                                                    | • >>                                         |                                       |                                            |                                                                             |
| Name 🔺                                                                                                    |                                              |                                       |                                            |                                                                             |
| Published (my site)                                                                                                    |                                              |                                       |                                            |                                                                             |

Przesłany plik powinien być widoczny w sekcji CURRENT FOLDER:

| < 💠 🔁 🔀  i / > MATLAB Drive > |   |  |  |  |  |
|-------------------------------|---|--|--|--|--|
| CURRENT FOLDER                | 0 |  |  |  |  |
| Name A                        |   |  |  |  |  |
| Published (my site)           |   |  |  |  |  |
| Calfem-matlab-master.zip      |   |  |  |  |  |
|                               |   |  |  |  |  |

5. Kliknąć na trzy kropki po prawej stronie nazwy pliku i wybrać opcję 'Extract':

| Script Live Script                 | Data Workspace • | • Commanus • •                   |
|------------------------------------|------------------|----------------------------------|
| FILE                               | VARIABLE         | CODE                             |
| 💠 🖒 🔁 🔁 i 🗀 / > MATLAB Drive >     |                  |                                  |
| <ul> <li>CURRENT FOLDER</li> </ul> | • •              |                                  |
| Name 🔺                             |                  | calfem-matlab-master.zip         |
| 🛅 Published (my site)              | Siz              | o: 1.01 MP                       |
| Calfem-matlab-master.zip           | ···· Siz         | te Modified: 15/04/2020 12:01 PM |
|                                    |                  | Extract                          |

**6.** Po rozpakowaniu plików w oknie CURRENT FOLDER powinien być widoczny folder o nazwie 'calfem-matlab-master', proszę kliknąć na ten folder prawym przyciskiem myszy, następnie wybrać opcję 'Add Path' i 'Selected Folders and Subfolders':

| CURRENT FOLDER          |                                    |             | Ø     | >>                         |
|-------------------------|------------------------------------|-------------|-------|----------------------------|
| Name 🔺                  |                                    |             |       |                            |
| calfem-matlab-master    |                                    |             |       |                            |
| Published (my site)     | Open                               | Enter       |       |                            |
| Calfem-matlab-master.zi | Rename                             | F2          |       |                            |
|                         | Create Zip File                    |             |       |                            |
|                         | 🗙 Delete                           | Delete      |       |                            |
|                         | New                                | •           |       |                            |
|                         | Share                              | •           |       |                            |
|                         | <ul> <li>Indicate Files</li> </ul> | Not on Path |       |                            |
|                         | Add to Path                        | •           | Selec | ted Folders                |
|                         | Preview                            |             | Selec | ted Folders and Subfolders |
|                         | 🔏 Cut                              | Ctrl+X      |       |                            |
|                         | 🖹 Сору                             | Ctrl+C      |       |                            |
|                         | Paste                              | Ctrl+V      |       |                            |

**7.** Po dodaniu wskazanych katalogów do ścieżki przeszukiwania, należy sprawdzić, czy MATLAB znajduje polecenia pakietu CALFEM. W tym celu w oknie Command Window proszę wpisać polecenie:

help assem

Po wpisaniu polecania na ekranie powinien wyświetlić się plik pomocy dla instrukcji assem:

| >> help assem      |                                        |  |  |  |  |  |
|--------------------|----------------------------------------|--|--|--|--|--|
| K=assem(edof,K,Ke) |                                        |  |  |  |  |  |
| [K,f]=assem(edof,  | [K,f]=assem(edof,K,Ke,f,fe)            |  |  |  |  |  |
|                    |                                        |  |  |  |  |  |
| PURPOSE            |                                        |  |  |  |  |  |
| Assemble element   | matrices Ke ( and fe ) into the global |  |  |  |  |  |
| stiffness matrix   | K ( and the global force vector f )    |  |  |  |  |  |
| according to the   | topology matrix edof.                  |  |  |  |  |  |
| 5                  |                                        |  |  |  |  |  |
| INPUT: edof:       | dof topology matrix                    |  |  |  |  |  |
| к:                 | the global stiffness matrix            |  |  |  |  |  |
| Ke:                | element stiffness matrix               |  |  |  |  |  |
| f :                | the global force vector                |  |  |  |  |  |
| fe:                | element force vector                   |  |  |  |  |  |
|                    |                                        |  |  |  |  |  |
| OUTPUT: K :        | the new global stiffness matrix        |  |  |  |  |  |
| f :                | the new global force vector            |  |  |  |  |  |
|                    |                                        |  |  |  |  |  |